# brother ( (wyłącznie UE)

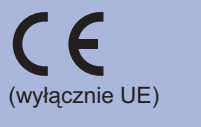

POL Wersia 0

Przed użyciem urządzenia po raz pierwszy przeczytaj Podręcznik szybkiej obsługi, aby skonfigurować i zainstalować urządzenie. Aby wyświetlić Podręcznik szybkiej obsługi w innych językach, odwiedź stronę http://solutions.brother.com/. Informacja: Nie wszystkie modele są dostępne we wszystkich krajach.

## Zacznij tutaj OSTRZEŻENIE wskazuje potencjalnie

| OSTRZEŻENIE | niebezpieczną sytuację, ktora może<br>doprowadzić do śmierci lub poważnych<br>obrażeń ciała.                                               |
|-------------|----------------------------------------------------------------------------------------------------|
| UWAGA       | <u>UWAGA</u> wskazuje potencjalnie<br>niebezpieczną sytuację, która może<br>doprowadzić do niewielkich lub<br>umiarkowanych obrażeń ciała. |

## Rozpakuj urządzenie i sprawdź jego elementy

- 🖉 Informacja
- Części znajdujące się w opakowaniu mogą różnić się w zależności od kraju.
- Zaleca się zachowanie oryginalnego opakowania. Jeżeli konieczne jest wysłanie urządzenia, ostrożnie zapakuj
- je ponownie do oryginalnego opakowania, aby uniknąć ewentualnych uszkodzeń w trakcie transportu. Urządzenie powinno być odpowiednio ubezpieczone u przewoźnika.
- Informacje na temat ponownego pakowania znajdują się w rozdziale Transport urządzenia w Podręcznik użytkownika.
- Kabel interfejsu nie wchodzi w skład standardowego wyposażenia. Należy zakupić odpowiedni kabel interfejsu w zależności od sposobu użytkowania (USB lub sieciowy).

#### Kabel USB

Należy się upewnić, że długość używanego kabla interfejsu USB 2.0 (Typ A/B) nie przekracza 2 metrów

#### Kabel sieciowy

Do połączenia z siecią Fast Ethernet 10BASE-T lub 100BASE-TX należy używać prostej skrętki Category5 (lub nowszej).

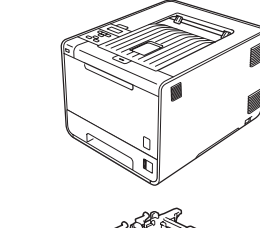

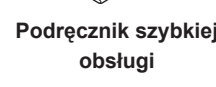

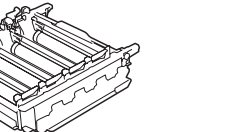

Jednostka bębna (zainstalowana fabrycznie)

Pojemnik na zużyty toner (zainstalowany fabrycznie)

#### Usuwanie materiału opakowaniowego z urządzenia C. Naciśnij przycisk otwierania f. Usuń 4 pomarańczowe przedniej części obudowy elementy opakowania. NIE podłączaj jeszcze kabla zasilającego. i otwórz przednią pokrywę. **G**. Zdecydowanym Usuń opakowanie żelu ruchem wsuń jednostkę a. Usuń taśmę przylepną z zewnętrznej części silikonowego 1 bębna z powrotem do urządzenia urządzenia. b. Otwórz podajnik wielofunkcyjny 1 i usuń h. Zamknij pokrywę NIE zjadać opakowania z silikonem. plastikową przekładkę 💿 ze wspornika podajnika Natychmiast wyrzucić. przednią urządzenia. wielofunkcyjnego, a następnie zamknij podajnik d. Chwyć zielony uchwyt jednostki wielofunkcyjny bębna i pociągnij aż do jej zatrzymania. e. Chwyć pomarańczowy materiał opakowaniowy i zdejmij go. Drukowanie strony testowej **WAŻNE C.** Kiedy urządzenie skończy się nagrzewać, na **C.** Naciśnij przycisk **Go**. Urządzenie wydrukuje stronę wyświetlaczu LCD pojawi się komunikat Ready. testową. Sprawdź, czy strona testowa została NIE podłączaj jeszcze kabla interfejsu. wydrukowana prawidłowo. 🖉 Informacja 🖉 Informacja Kąt nachylenia wyświetlacza można dostosować podnosząc go. Ta funkcja będzie niedostępna po pierwszym zadaniu **a.** Podłącz kabel zasilający do urządzenia, a następnie wydruku przesłanym z komputera podłącz do źródła zasilania. **b.** Usuń naklejkę z przycisku zasilania urządzenia, a następnie włącz urządzenie. Materiały eksploatacyjne Opcje 1 1 Urządzenie jest wyposażone w następujące dodatkowe akcesoria. Korzystanie z nich Gdy nadchodzi czas wymiany materiałów eksploatacyjnych, na wyświetlaczu 1 1 może zwiększyć możliwości urządzenia. Więcej informacji na temat opcjonalnego LCD na panelu sterowania sygnalizowany jest błąd. Aby znaleźć więcej informacji 1 1 dotyczących materiałów eksploatacyjnych do urządzenia odwiedź stronę modułu podajnika dolnego oraz zgodnej pamięci SO-DIMM zawiera strona 11 http://www.brother.com/original/ lub odwiedź lokalnego dystrybutora firmy Brother. http://solutions.brother.com/ Reference in temat instalacji pamięci SO-DIMM znajdują się w rozdziale Instalowanie Jednostka bebna Kasety tonera dodatkowej pamięci w Podręcznik użytkownika. 11 🖉 Informacja Moduł podajnika dolnego (LT-300CL) Pamięć SO-DIMM Drugi dolny podajnik papieru ma pojemność do Pamięć można zwiększyć 500 arkuszy papieru. Po zainstalowaniu tacy poprzez zainstalowanie modułu SO-DIMM. łączna pojemność podajników zwiększa się do 1 1 Pojemnik na zużyty toner (WT-300CL) 800 arkuszy. Zespół pasa (BU-300CL) 1 1

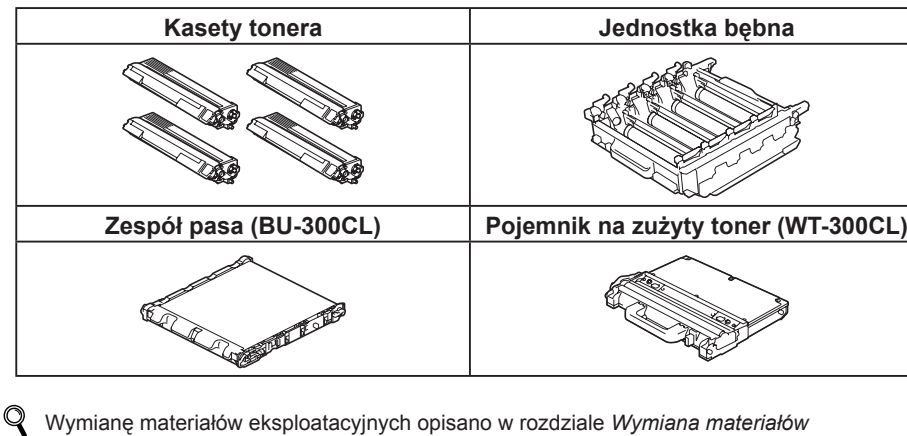

eksploatacyjnych w Podręcznik użytkownika.

## Podręcznik szybkiej obsługi **HL-4140CN HL-4150CDN**

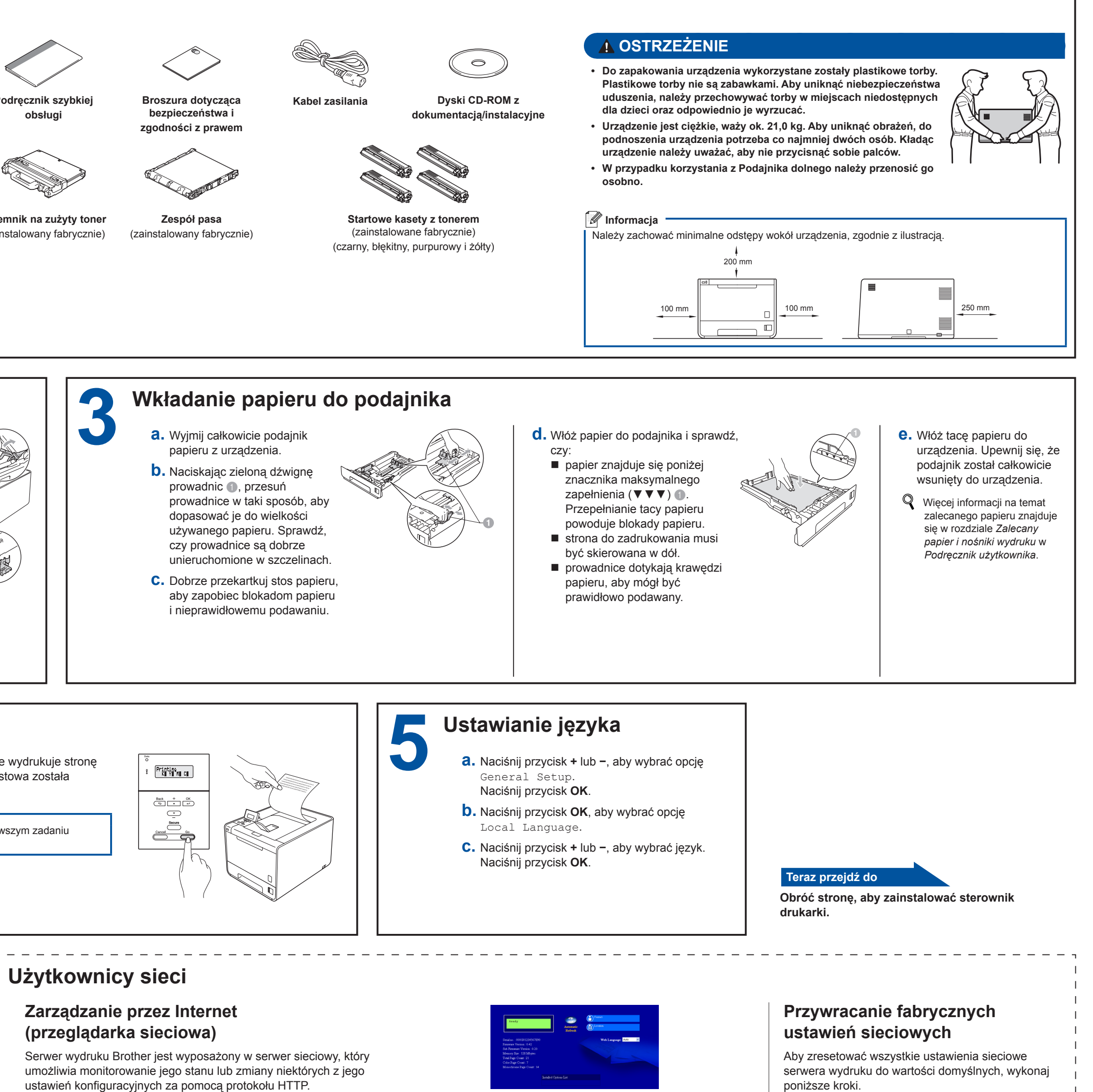

Drukarki.

1 1

1 1

1 1

1 1

1 1 1 1

- Login administratora to "admin" (z rozróżnieniem małych i wielkich liter), a domyślne hasło to "access".
- Zalecamy stosowanie przeglądarki Microsoft® Internet Explorer® 6.0 (lub nowszej) albo Firefox 3.0 (lub nowszej) w przypadku systemu Windows® oraz Safari 3.0 (lub nowszej) dla komputerów Macintosh. Należy także upewnić się, że niezależnie od używanej przeglądarki włączona jest obsługa JavaScript oraz plików cookie. Aby móc korzystać z przeglądarki WWW, trzeba znać adres IP serwera wydruku. Adres IP serwera wydruku znajduje się na Stronie Ustawień

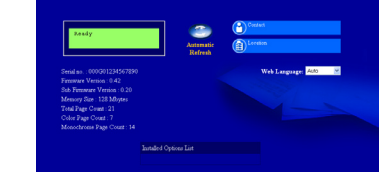

- **a.** Wpisz http://adres\_ip\_urządzenia/ w przeglądarce (gdzie adres\_ip\_urządzenia to adres IP lub nazwa serwera wydruku).
- Na przykład: http://192.168.1.2/
- Patrz Zarządzanie przez Internet w Instrukcja obsługi dla sieci.

poniższe kroki.

- **a.** Naciśnij przycisk + lub –, aby wybrać opcję SIEĆ. Naciśnij przycisk OK.
- **D.** Naciśnij przycisk + lub –, aby wybrać opcję RESETOW. SIECI. Naciśnij przycisk OK.
- **C.** Naciśnij przycisk +, aby wybrać opcję RESET.
- **d.** Naciśnij przycisk +, aby wybrać opcje TAK w celu ponownego uruchomienia. Urządzenie zostanie uruchomione ponownie.

## brother

### Dla użytkowników systemu Windows®

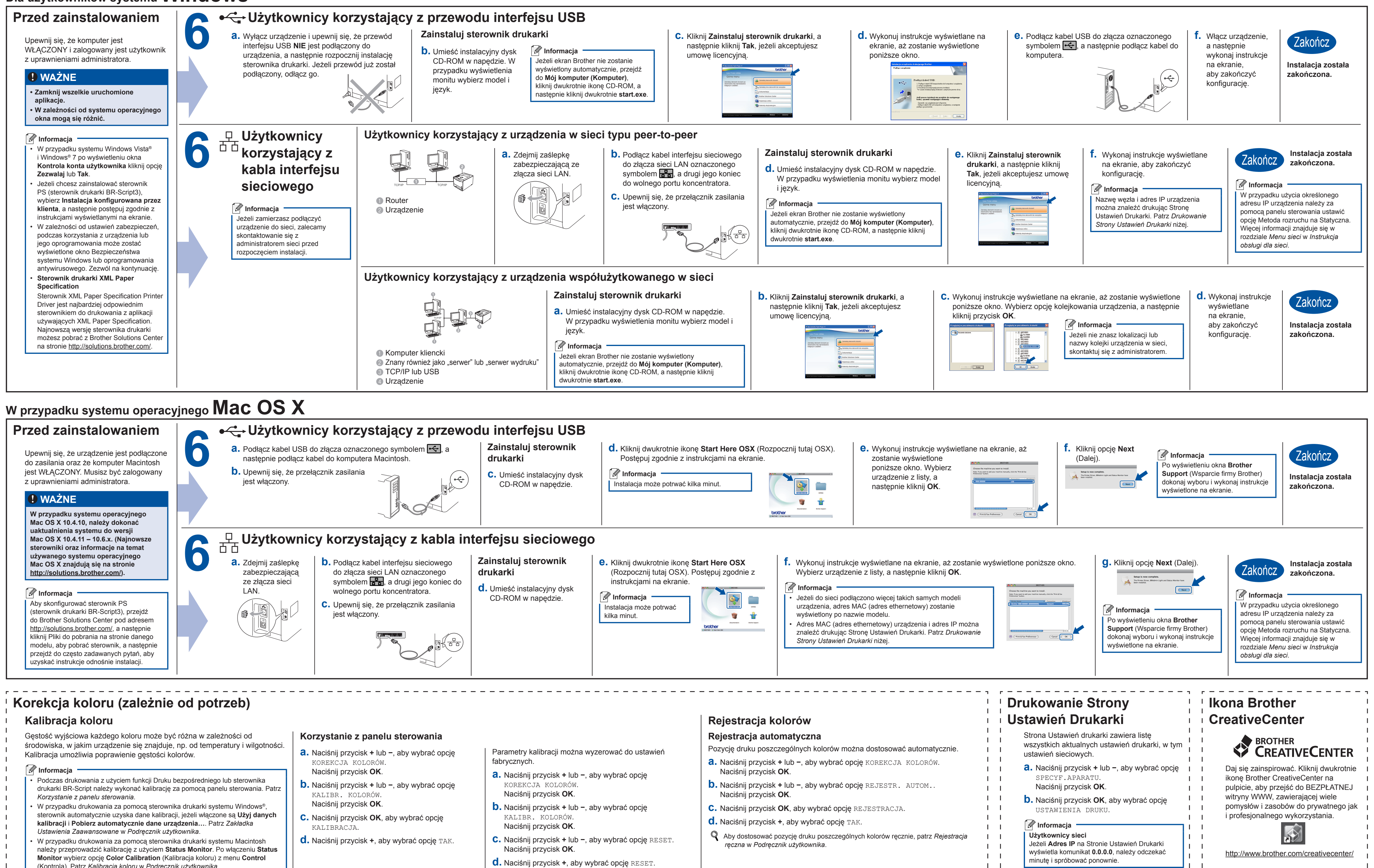

1 1 1 1

- (Kontrola). Patrz Kalibracja koloru w Podręcznik użytkownika

- **d.** Naciśnij przycisk +, aby wybrać opcję RESET.